## Complete a one off payment (Parent App)

- 1. I Use the hamburger icon in the top left corner (3 horizontal lines) to open the menu
- 2. Select Statements/Invoices
- 3. Press Make one off Payment
- 4. Fill in payment details, amount to pay, and transaction description
- 5. Press Make Payment

|                                         | Sunnys                                          | iide 💮                                                                                                    | Fotor Credit Card Dataile                                                                                               |
|-----------------------------------------|-------------------------------------------------|----------------------------------------------------------------------------------------------------|----------------------------------------------------------------------------------------------------|
| UV Alert: Sun<br>to reach 11 [E<br>Smag | Family/Account                                  | ×                                                                                                    | Name on Card*                                                                                                    |
|                                         | Hendrix Mas                                     | •                                                                                                    | ۵                                                                                                    |
|                                         | S yrs / mins                                    |                                                                                                    | Card Number*                                                                                                    |
|                                         | HM Holden Mas<br>3 mths                         | cted                                                                                                    |                                                                                                    |
|                                         | Loriea Mas                                      | 0 <b>+</b> p 🗸                                                                                                    | MM YY                                                                                                    |
|                                         |                                                 |                                                                                                    | Security Code*                                                                                                    |
|                                         | 6 yrs 8 mths                                    | 0 0                                                                                                    | 8                                                                                                    |
|                                         | XM Xander Mas                                   |                                                                                                    | Note: Surcharge of 1.75% applies for VISA & Mastercard. 2.65% for<br>American Express.                                  |
|                                         |                                                 | CCS Estimate for Week Starting - 2024-01-22                                                                                                    | Amount to Pay*                                                                                                    |
|                                         | Statements/invoices                             | Jan 29, 2024                                                                                                    | e.g. 200.00                                                                                                    |
|                                         | CCS Subsidy Calculator                          | Fee % Discount (25.00%) - Jan 22 to Jan 28 (Xander Mas)                                                                                                    | Transaction Description*                                                                                                |
|                                         | Forms<br>Curriculum Program<br>News/Newsletters | The second second | Amount (incl. surcharce): 0.00                                                                                          |
|                                         | Centre                                          | CCS Estimate for Week Starting - 2024-01-22<br>Jan 29, 2024                                                                                                    | ,                                                                                                    |
|                                         |                                                 | Fees/Costs: \$20,208.41<br>CCS Paid: \$0.00   CCS Est: \$0.00<br>Paid: \$3,363.00   Balance: \$16,845.41                                                                                                    | We do our utmost to make arre your data is fully safe and secure and adhere to all the PCI DSS Compliance requirements. |
|                                         |                                                 | Make one off Payment                                                                                                    | This page is secured and encrypted for your privacy.                                                                    |
|                                         |                                                 | View Statement of Entitlements                                                                                                    |                                                                                                    |